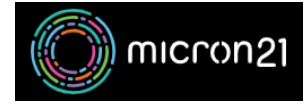

Knowledgebase > mCloud > How to upload an ISO to the mCloud Dashboard

## How to upload an ISO to the mCloud Dashboard

Vincent (Vinnie) Curle - 2025-01-17 - mCloud

Micron21 provides a range of popular ISO images that can be used from your mCloud dashboard.

However, if there is an alternative ISO image you'd like to make available for new instances, this article details how you can upload a new ISO to your mCloud Dashboard.

Prerequisites:

Ensure that you've obtained the desired new ISO. In this example, we will use CloudLinux 8

Method:

1. Log in to mCloud: <u>https://mcloud.micron21.com</u>

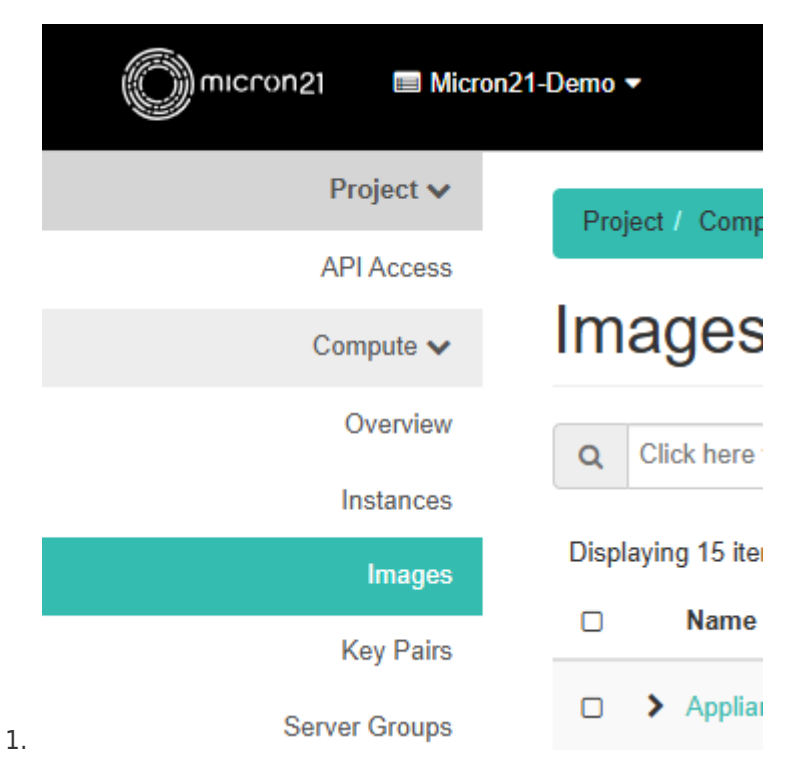

2. Navigate to Compute > Images and Click "+ Create Image"

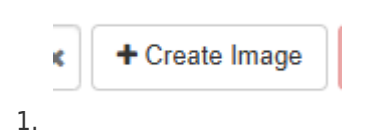

3. Under Image Details enter the required details as follows

- 1. Enter a name for the ISO, this will be displayed as the name moving forward.
- 2. Enter a description if required
- 3. Under 'File' upload the ISO file you've downloaded
- 4. Under Format select the matching format type, ISO Optical Disk Image
- 5. Under Image Requirements, you will need to set the minimum requirements and any other requirements as per the ISO image documentation.

## 1. Visibility & Protection:

Private visibility: Limits the image to only you seeing the cloud image.Shared visibility: Makes the image available to all members of your project.

**Protected**: Prevents deletion of the image by everyone, and has to be turned off manually before the image can be deleted.

| Image Details | Image Details                                                  |                   |                 |
|---------------|----------------------------------------------------------------|-------------------|-----------------|
| Metadata      | Specify an image to upload to the Image Service.<br>Image Name | Image Description |                 |
|               | CloudLinux-8.9                                                 | Uploaded 12/2024  |                 |
|               | Image Source                                                   |                   |                 |
|               | File*                                                          |                   |                 |
|               | Choose File CloudLinux-8.9-x86_64-minimal.iso                  |                   |                 |
|               | Format*                                                        |                   |                 |
|               | ISO - Optical Disk Image                                       | •                 |                 |
|               | Image Requirements                                             |                   |                 |
|               | Kernel                                                         | Ramdisk           |                 |
|               | Choose an image                                                | Choose an image   |                 |
|               | Architecture                                                   | Minimum Disk (GB) | Minimum RAM (ME |
|               | amd64                                                          | 0                 | 2048            |
|               | Image Sharing                                                  |                   |                 |
|               | Visibility                                                     | Protected         |                 |
|               |                                                                | N/ N              |                 |

- In Metadata > Avliable MetaData scroll down and click on the Down Arrow for "libvirt Driver Options for Images" to show the dropdown options.
- 5. Click the "+" option for Firmware Type to add it to the 'Existing Metadata field.
- 6. Then from the drop down select the appropriate firmware type, in this case, we've selected the uefi type.

| Image Details | column there are metadata   | definitions from | the Glance Meta   | data Catalog. Use the "Custor | n" option to ad | d |
|---------------|-----------------------------|------------------|-------------------|-------------------------------|-----------------|---|
| Metadata      | metadata with the key of yo | ur choice.       |                   |                               |                 |   |
|               | Available Metadata          | Filter           | Q                 | Existing Metadata             | Filter          |   |
|               | Image Signature verm        | cation           | <b>*</b>          | hw firmware type              | uefi            |   |
|               | > Instance Config Data      |                  | •                 | IIW_IIIIIWare_type            | , dell          | · |
|               | > libvirt Driver Options    |                  |                   |                               |                 |   |
|               | ✓ libvirt Driver Options f  | for Images       |                   |                               |                 |   |
|               | CD-ROM Bus                  |                  |                   |                               |                 |   |
|               | Disk Bus                    |                  |                   |                               |                 |   |
|               | Hide hypervisor id          |                  |                   |                               |                 |   |
|               | Kernel Command Li           | ne               |                   |                               |                 |   |
|               | Machine Type                |                  |                   |                               |                 |   |
|               | Max Video Ram               |                  | <b>+ -</b>        |                               |                 |   |
|               | Firmware Type (hw_firm      | mware_type)      |                   |                               |                 |   |
|               | Specifies whether the in    | nage should be   | booted with a leg | acy BIOS or with UEFI.        |                 |   |
|               |                             |                  |                   |                               |                 |   |

- 2. **Note:** in most cases, you will not need to add any additional Metadata options. But if required, you can add additional metadata types as explained above as necessary
- 7. Click "Create Image". This will start the ISO upload and could take a while, depending on your upload speed and the ISO size.
- 8. Once completed, check that the new image appears in your image list

| 1. |                 |                              |       |        |            |           |             |                |                 |
|----|-----------------|------------------------------|-------|--------|------------|-----------|-------------|----------------|-----------------|
|    | micron21 Micron | nd 1 Januar -                |       |        |            |           |             |                |                 |
|    | Project 🗸       | Deviced / Commute / Instance |       |        |            |           |             |                |                 |
|    | API Access      | Project Composer mages       |       |        |            |           |             |                |                 |
|    | Compute 🗸       | Images                       |       |        |            |           |             |                |                 |
|    | Overview        | O doud                       |       |        |            |           |             | * Create Image | 1 Delete Images |
|    | Instances       | <b>4</b> 0000                |       |        |            |           |             |                | - occus mages   |
|    | Images          | Displaying 1 item            |       |        |            |           |             |                |                 |
|    | Key Pairs       | Name *                       | Туре  | Status | Visibility | Protected | Disk Format | Size           |                 |
|    | Server Groups   | CloudLinux-8.9               | Image | Active | Private    | No        | ISO         | 1.97 GB        | Launch +        |
|    |                 |                              |       |        |            |           |             |                |                 |